# **〇パージョンアップを行う場合の注意事項**

バージョンアップを行う場合は、必ずメニューを終了してから行ってください。 メニューを起動したままバージョンアップを行うと、下記が表示されます。

| <br>名前:     | SetupSaas.exe                             |                |  |
|-------------|-------------------------------------------|----------------|--|
| 種類:<br>発信元: | 鎮 アプリケーション, 2.86 MB<br>元: www.ozsystem.jp |                |  |
|             | 実行(R)                                     | 保存( <u>S</u> ) |  |
|             |                                           |                |  |

この場合はメニューを終了してから、再度バージョンアップを行ってください。

### 〇最新版ダウンロード方法

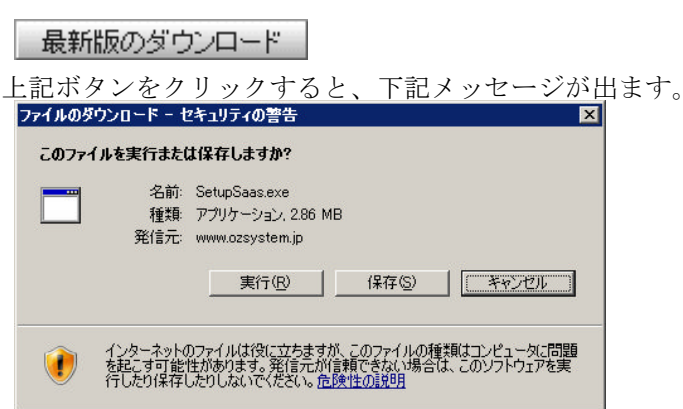

実行をクリックし、下記手順で導入してください。

#### ①起動画面

ダウンロードしたファイルを実行してください。

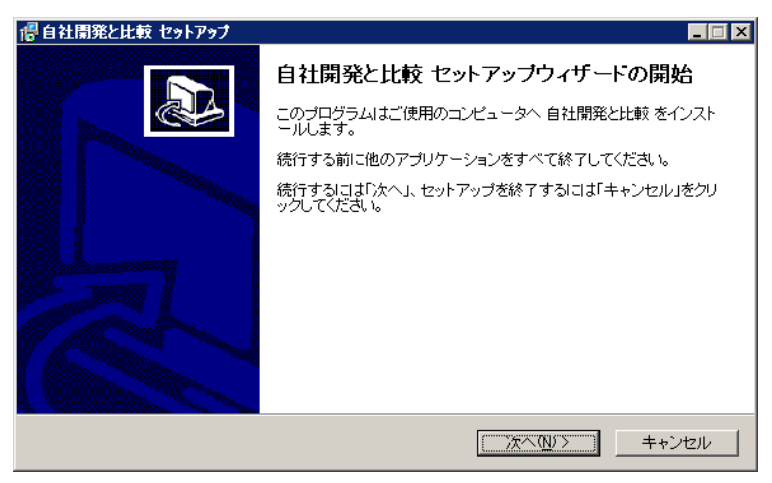

しばらくすると上記画面が表示されます。 [次へ] をクリックしてください。②の画面が表示されます。

## ②インスツール先の選択

| ンストール先の指定               |                     |              |
|-------------------------|---------------------|--------------|
| 自社開発と比較 のインストール労        | きを指定してください。         |              |
| ○ 自社開発と比較 をインス          | ハールするフォルダを指定して、「次へ」 | をクリックしてください、 |
| 続けるには「次へ」をクリックしてく<br>い。 | ださい。別のフォルダを選択するには「参 | 参照」をクリックしてくだ |
| H¥Program Files¥自社開発と比較 | ŧ¢                  | 参照化          |
|                         |                     |              |
|                         |                     |              |
|                         |                     |              |
| このプログラムは最低 8.0 MBの5     | ディスク空き領域を必要とします。    |              |
|                         |                     | 00 X 1 +     |
|                         |                     |              |

[次へ] をクリックしてください。 ③の画面が表示されます。

### ③準備完了

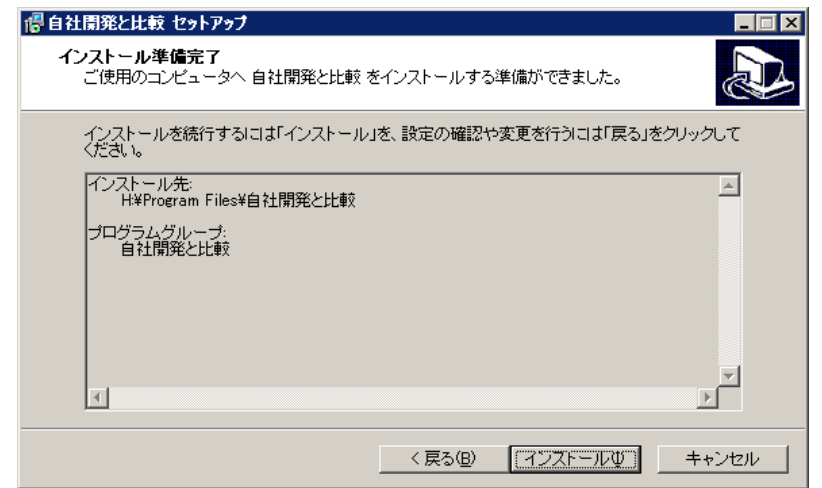

[インスツール] をクリックしてください。 インスツールが始まります。

# ④完了

そのまましばらくお待ちください。 終了すると、下記画面がでますので、 を[完了]クリックして完了してください。

| 🜈 自社開発と比較 セットアップ |                                                                                                    |
|------------------|----------------------------------------------------------------------------------------------------|
|                  | 自社開発と比較 セットアップウィザードの完了<br>ご使用のコンピュータに 自社開発と比較 がセットアップされました。ア<br>プリケーションを実行するにはインストールされたアイコンを選択してく<br>ださい。<br>セットアップを終了するには「完了」をクリックしてください。 |
|                  | 完了(日)                                                                                                    |

なお、削除はコントロールパネルのアプリケーションの追加と削除で行ってください。

# ⑤セットアップ中に出される可能性のあるエラー画面

下記のような画面が表示される場合は、他のソフトが起動中のためセットアップが失敗した場合です。
[中止(A)]をクリックしセットアップを中止し、その後セットップやり直してください。

| ピースV1.0 | ₽ットアッフ°                                                 |  |  |  |  |  |
|---------|---------------------------------------------------------|--|--|--|--|--|
|         | C:¥WINNT¥system32¥MSCC2JP.DLL                           |  |  |  |  |  |
| -       | セットアップ先のファイルは、他のアフリケーションで使われています。使用中のアフリケーションを終了してください。 |  |  |  |  |  |
|         |                                                         |  |  |  |  |  |
|         |                                                         |  |  |  |  |  |

 下記のような画面が表示される場合は、問題はありませんので [はい(Y)]をクリックしてセットアップを続行してください。

| パージョンの意                   | 竞合                              |                                | ×                      |
|---------------------------|---------------------------------|--------------------------------|------------------------|
| コピーしよう。<br>り古いか、<br>をお勧めし | としているファイルのハ<br>または同じです。現<br>ます。 | 〜ジョンは、 シ ス テ ム<br>【在のフ ァ イルをその | こ存在するファイルよ<br>まま使用すること |
| 7ァイル名:                    | 'C:¥Program Files               | ¥PEACE1¥FILEC                  | OPY.AVI                |
| <b>言羊糸田: "</b>            |                                 |                                |                        |
| パージョン                     | u                               |                                |                        |
| 現在のファー                    | イルを保持しますか?                      |                                |                        |
|                           |                                 |                                |                        |
| ->-                       | III W                           | いれえ(N)                         | すべて無視( <u>A</u> )      |

補足:メッセージは環境によってことなります。